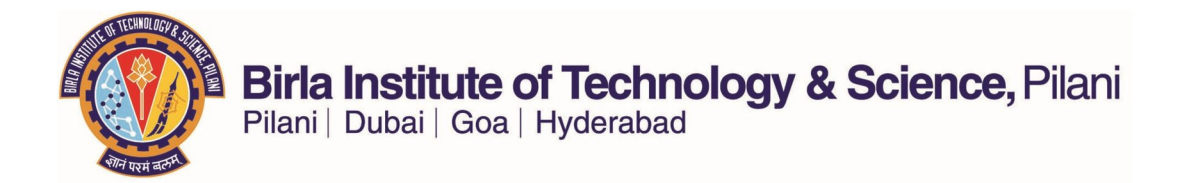

Annexure 2: Manual for Faculty Related Academic Processes

I. Schedule of Classes and other essential academic activities manual for Faculty Members

# FACULTY CENTER

MANUAL

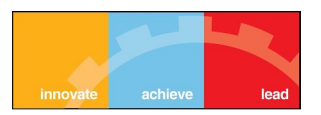

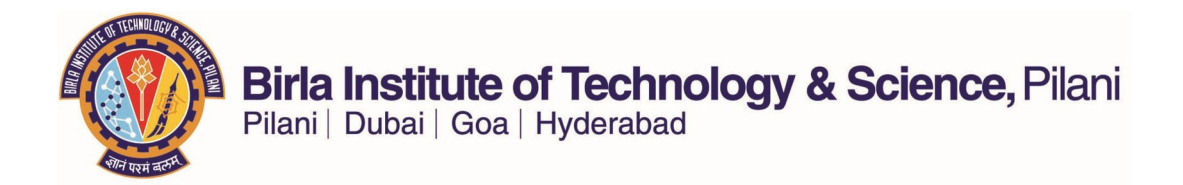

Sign into Peoplesoft Student System using the following link.

https://erp.bits-pilani.ac.in

After signing in go to the navigation Self Service  $\rightarrow$  Faculty Center  $\rightarrow$  My Schedule as shown below.

| Personalize Content II avout                                                                                                    |
|----------------------------------------------------------------------------------------------------|
|                                                                                                    |
|                                                                                                    |
| search:                                                                                                    |
| Ø                                                                                                    |
| My Favorites                                                                                                    |
| Self Service     Self Service     Service     Service     Self Service     Service     Service |
| Campus Personal Information                                                                                                    |
|                                                                                                    |
| - My Schedule                                                                                                    |
| - <u>Class Roster</u><br>Crade Bester                                                                                                    |
| - <u>Gradebook</u>                                                                                                    |
|                                                                                                    |
| - Grade Submission Report                                                                                                    |
| - IC Student Report                                                                                                    |
| - IC Withdrawal Report                                                                                                    |
| > Advisor Center                                                                                                    |
| > Search                                                                                                    |
| Learning Management Systems                                                                                                    |
| - Learning Management Systems                                                                                                    |
| <ul> <li><u>Community Directory Search</u></li> </ul>                                                                                                    |
| Campus Community                                                                                                    |
| Records and Enrollment                                                                                                    |
| Curriculum Management                                                                                                    |
| > Worklist                                                                                                    |
| N Penorting Tools                                                                                                    |
|                                                                                                    |
| - Usage Monitoring                                                                                                    |
| - Change My Password                                                                                                    |
| - My Personalizations                                                                                                    |
| - My System Profile                                                                                                    |
| - My Feeds                                                                                                    |

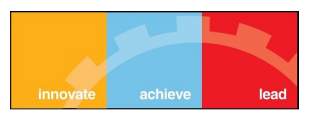

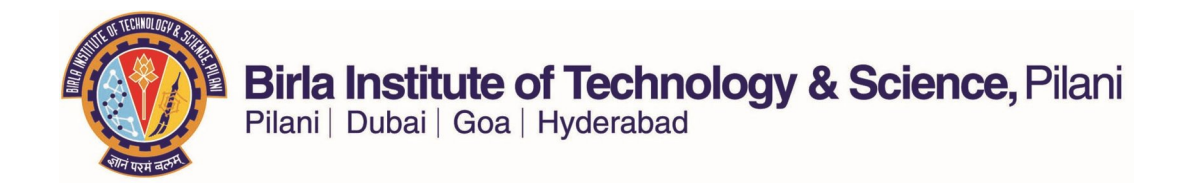

- This Page displays all the courses that are being taught by you for this semester.
- The semester can be changed by using the 'Change Term' button that is present in the above screenshot.
- To see the list of students that are enrolled in a particular section of the course you are teaching, please click on the highlighted button against the course you want to check.

| Ity Center MORAPA                                                                                                    | AKALA SRINI                                                                                                    | VAS.                                                                                                    | ID Number                                                                                                    |                                                                                                    |                                                                                                    |                                                          |                                                                                                    |                                                                              |
|----------------------------------------------------------------------------------------------------|----------------------------------------------------------------------------------------------------|----------------------------------------------------------------------------------------------------|----------------------------------------------------------------------------------------------------|----------------------------------------------------------------------------------------------------|----------------------------------------------------------------------------------------------------|----------------------------------------------------------|----------------------------------------------------------------------------------------------------|------------------------------------------------------------------------------|
| Ity Center MORAPA                                                                                                    | AKALA SRINI                                                                                                    | VAS.                                                                                                    | ID Number                                                                                                    |                                                                                                    |                                                                                                    |                                                          |                                                                                                    |                                                                              |
| Schedule MORAPA                                                                                                    | AKALA SRINI                                                                                                    | VAS.                                                                                                    | ID Number                                                                                                    |                                                                                                    |                                                                                                    |                                                          |                                                                                                    |                                                                              |
| Schedule MORAFA                                                                                                    | ANALA SKINI                                                                                                    | VAS.                                                                                                    | TO NUMber                                                                                                    |                                                                                                    |                                                                                                    |                                                          |                                                                                                    |                                                                              |
| ass Roster                                                                                                    |                                                                                                    |                                                                                                    |                                                                                                    |                                                                                                    |                                                                                                    |                                                          |                                                                                                    |                                                                              |
| ada Destas                                                                                                    | the Country                                                                                                    | A de de ser Com                                                                                                    |                                                                                                    | Court                                                                                                    |                                                                                                    |                                                          |                                                                                                    |                                                                              |
| adebook                                                                                                    | ity Center                                                                                                    | Advisor Cen                                                                                                    | ter                                                                                                    | Search                                                                                                    | Learning                                                                                                    | Managemer                                                | it                                                                                                    |                                                                              |
| signments my sch                                                                                                    | edule                                                                                                    | class roster                                                                                                    | grade roste                                                                                                    | er gradeboo                                                                                                    | ok clas                                                                                                    | s assignmen                                              | nts                                                                                                    |                                                                              |
| ade Submission Rep                                                                                                    |                                                                                                    |                                                                                                    |                                                                                                    |                                                                                                    |                                                                                                    |                                                          |                                                                                                    |                                                                              |
| Student Report Faculty                                                                                                    | Center                                                                                                    |                                                                                                    |                                                                                                    |                                                                                                    |                                                                                                    |                                                          |                                                                                                    |                                                                              |
| Withdrawal Report                                                                                                    |                                                                                                    |                                                                                                    |                                                                                                    |                                                                                                    |                                                                                                    |                                                          |                                                                                                    |                                                                              |
| rifect My Sche                                                                                                    | edule                                                                                                    |                                                                                                    |                                                                                                    |                                                                                                    |                                                                                                    |                                                          |                                                                                                    |                                                                              |
| sor Center                                                                                                    |                                                                                                    |                                                                                                    |                                                                                                    |                                                                                                    |                                                                                                    |                                                          |                                                                                                    |                                                                              |
| ch                                                                                                    |                                                                                                    |                                                                                                    |                                                                                                    |                                                                                                    |                                                                                                    |                                                          | 10.00                                                                                                    |                                                                              |
| ning Management Second Se                                                                                                    | emester 2014-                                                                                                    | 15   Birla Institu                                                                                                    | ite of Tech 8                                                                                                    | & Sci change ter                                                                                                    | m                                                                                                    | View P                                                   | Personal Data S                                                                                                    | ummary                                                                       |
| ems                                                                                                    |                                                                                                    |                                                                                                    |                                                                                                    |                                                                                                    |                                                                                                    | View 1                                                   | Textbook Summ                                                                                                    | ary                                                                          |
| Jest Tracker                                                                                                    |                                                                                                    |                                                                                                    |                                                                                                    |                                                                                                    |                                                                                                    | My Exa                                                   | am Schedule                                                                                                    |                                                                              |
| se Statistics Report                                                                                                    |                                                                                                    |                                                                                                    |                                                                                                    |                                                                                                    |                                                                                                    |                                                          |                                                                                                    |                                                                              |
| ent Center                                                                                                    |                                                                                                    | 0.11                                                                                                    |                                                                                                    | 0.11                                                                                                    |                                                                                                    |                                                          |                                                                                                    |                                                                              |
| v Transfer/Dual Degr                                                                                                    | ay option:                                                                                                    | Show                                                                                                    | All Classes                                                                                                    | Show                                                                                                    | Enrolled Class                                                                                                    | es Only                                                  |                                                                                                    |                                                                              |
| /Withdrawal/Swappin                                                                                                    |                                                                                                    |                                                                                                    |                                                                                                    |                                                                                                    |                                                                                                    |                                                          |                                                                                                    |                                                                              |
|                                                                                                    |                                                                                                    |                                                                                                    |                                                                                                    |                                                                                                    |                                                                                                    |                                                          |                                                                                                    |                                                                              |
| Jest Information                                                                                                    | nd: 🔗 Clar                                                                                                    | ss Roster 🗐 G                                                                                                    | rade Roster                                                                                                    | Gradebook F                                                                                                    | = Assignments                                                                                                    |                                                          | ning Manageme                                                                                                    | ot                                                                           |
| Jest Information<br>Jest Official Transcrip                                                                                                    | nd: 🖍 Clas                                                                                                    | ss Roster 🔄 G                                                                                                    | rade Roster                                                                                                    | Gradebook                                                                                                    | Assignments                                                                                                    | : 😡 Lear                                                 | ning Manageme                                                                                                    | ent                                                                          |
| Jest Information<br>Jest Official Transcrip<br>ning Management                                                                                                    | nd: 🏫 Cla                                                                                                    | ss Roster 🛐 G                                                                                                    | rade Roster                                                                                                    | Gradebook                                                                                                    | Assignments                                                                                                    | i 😡 Lear                                                 | ming Manageme                                                                                                    | ent                                                                          |
| Jest Information<br>Jest Official Transcrip<br>ning Management<br>ems<br>s Search                                                                                                    | nd: 🏫 Clas                                                                                                    | ss Roster 🔄 G                                                                                                    | rade Roster<br>ster 2014-15                                                                                                    | Gradebook                                                                                                    | Assignment                                                                                                    | E Lear                                                   | ning Manageme                                                                                                    | ent                                                                          |
| Jest Information     Icon Lege       Jing Management     ms       s Search     Search                                                                                                    | nd: Kanala<br>hing Schedule<br>Class                                                                                                    | ss Roster 🔄 G<br>> Second Seme<br>Class Title                                                                                                    | rade Roster<br>ster 2014-15<br>Enroll                                                                                                    | Gradebook                                                                                                    | Assignments                                                                                                    | Room                                                     | ning Manageme<br>고<br>Class Date                                                                                                    | ent<br>( 👬                                                                   |
| Jest Information     Icon Lege       Jest Official Transcrip     Icon Lege       Jest Official Transcrip     My Teac       Search     Search       se Course Catalog     Image: Search       Jate My Transfer Cre     Image: Search                                                                                                    | nd: A Class                                                                                                    | ss Roster 🔄 G<br>> Second Seme<br>Class Title<br>POWER PLANT                                                                                                    | rade Roster<br>ster 2014-15<br>Enroll<br>3                                                                                                    | Gradebook<br>> Birla Institute of<br>ed Days & Times<br>TuThSa 10:00AM -                                                                                                    | Assignments                                                                                                    | Room<br>TBA                                              | ning Manageme<br>رقع <mark>Class Date</mark><br>Jan 11, 201                                                                                                    | ent<br>Personal<br>IS-                                                       |
| Icon Lege<br>ming Management<br>mms<br>S Search<br>Ssearch<br>sse Course Catalog<br>Late My Transfer Cre<br>munity Directory Sea                                                                                                    | nd: Class<br>hing Schedule<br>Class<br><u>ME C314-L1</u><br>(1311)                                                                                                    | ss Roster 🔄 G<br>> Second Seme<br>Class Title<br>POWER PLANT<br>ENGINEERING (Le                                                                                                    | rade Roster<br>ster 2014-15<br>Enroll<br>3<br>cture)                                                                                                    | Gradebook<br>> Birla Institute of<br>ed Days & Times<br>TuThSa 10:00AM -                                                                                                    | Assignments                                                                                                    | Room<br>TBA                                              | ning Manageme<br>ا راع<br>Class Date<br>Jan 11, 201<br>May 21, 20                                                                                                    | ent<br>19<br>15<br>15                                                        |
| Lest Information<br>Lest Official Transcrip<br>ming Management<br>S Search<br>S Search<br>S Search<br>S Cause Catalog<br>Late My Transfer Cre<br>munity Directory Sea<br>aua Delegation<br>My Teac                                                                                                    | nd: Class Class ME C314-L1 (1311) ME F420-L1 (2323)                                                                                                    | ss Roster     Second Seme     Class Title     POWER PLANT     ENGINEERING (Le     POWER PLANT     ENGINEERING (Le                                                                                                    | rade Roster<br>ster 2014-15<br>Enroll<br>sture)<br>32<br>sture)                                                                                                    | Gradebook<br>> Birla Institute of<br>ed Days & Times<br>TuThSa 10:00AM -<br>TuThSa 10:00AM -                                                                                                    | Assignments<br>of Tech & Sci<br>11:00AM                                                                            | Room<br>TBA                                              | ning Manageme<br>Lass Date<br>Jan 11, 201<br>May 21, 20<br>Jan 11, 201<br>May 21, 20                                                                                                    | ent<br>15-<br>15<br>15                                                       |
| Lest Information<br>Lest Official Transcrip<br>ming Management<br>ans Search<br>Search<br>Search | nd: Class<br>Class<br>ME C314-L1<br>(1311)<br>ME F420-L1<br>(2323)<br>ME 6422-L1                                                                                                    | ss Roster R G<br>> Second Seme<br>Class Title<br>POWER PLANT<br>ENGINEERING (Le<br>POWER PLANT<br>ENGINEERING (Le                                                                                                    | rade Roster<br>ster 2014-15<br>Enroll<br>atture)<br>32<br>cture)<br>25                                                                                                    | Gradebook [<br>S Birla Institute of<br>ed Days & Times<br>TuThSa 10:00AM -<br>TuThSa 10:00AM -                                                                                                    | Assignments<br>of Tech & Sci<br>11:00AM<br>11:00AM                                                                 | Room<br>TBA<br>TBA                                       | ning Manageme<br>Class Date<br>Jan 11, 201<br>May 21, 20<br>Jan 11, 201<br>May 21, 20<br>Jan 11, 201                                                                                                    | 15-<br>15-<br>15-<br>15-<br>15-<br>15-                                       |
| Lest Information<br>Lest Official Transcrip<br>Into Management<br>S Search<br>S Search<br>S Search<br>S Search<br>S Cause Catalog<br>ata My Transfer Cre-<br>munity Directory Sea<br>age Delegation<br>diw User Preference<br>er Self Service<br>re Setfistration                                                                                                    | nd: Class<br>Class<br>ME C314-L1<br>(1311)<br>ME F420-L1<br>(2323)<br>ME F433-L1<br>(1961)                                                                                                    | Socond Seme     Class Title     POWER PLANT     ENGINEERING (Le     Solar Thermal Pro     Eng (Lecture)                                                                                                    | rade Roster<br>ster 2014-15<br>Enroll<br>3<br>cture)<br>32<br>cture)<br>32<br>cture<br>35                                                                                                    | Gradebook<br>S Birla Institute of<br>d Days & Times<br>TuThSa 10:00AM -<br>TuThSa 10:00AM -<br>MoWeFr 4:00PM -                                                                                                    | Assignments<br>of Tech & Sci<br>11:00AM<br>11:00AM<br>5:00PM                                                       | Room<br>TBA<br>TBA<br>TBA                                | Class Date<br>Jan 11, 201<br>May 21, 20<br>Jan 11, 201<br>May 21, 20<br>Jan 11, 201<br>May 21, 20                                                                                                    | ent<br>15<br>15<br>15<br>15<br>15<br>15                                      |
| Les Information<br>Les Information<br>Les Official Transcrip<br>ming Management<br>as Search<br>Search<br>Search     | nd: Class<br>hing Scheduld<br>Class<br>ME C314-L1<br>(1311)<br>ME F420-L1<br>(12323)<br>ME F433-L1<br>(1961)<br>ME F433-P1                                                                                                    | Second Seme     Class Title     POWER PLANT     ENGINEERING (Le     Solar Thermal Pro     Eng (Lecture)     Solar Thermal Pro     Eng (Lecture)     Solar Thermal Pro                                                                                                    | rade Roster<br>ster 2014-15<br>Enroll<br>3<br>cture)<br>32<br>cture)<br>32<br>cture<br>35<br>cess 35                                                                                                    | Gradebook<br>Birla Institute of<br>ed Days & Times<br>TuThSa 10:00AM -<br>TuThSa 10:00AM -<br>MoWeFr 4:00PM -<br>Fr 2:00PM - 4:00P                                                                                                    | Assignment:<br>of Tech & Sci<br>11:00AM<br>11:00AM<br>5:00PM<br>M                                                  | Room<br>TBA<br>TBA<br>TBA<br>TBA                         | Class Date<br>Jan 11, 201<br>May 21, 20<br>Jan 12, 201<br>May 21, 20<br>Jan 11, 201<br>May 21, 20<br>Jan 11, 201<br>May 21, 20<br>Jan 11, 201                                                                                                    | es<br>15-<br>15<br>15<br>15<br>15<br>15<br>15<br>15<br>15                    |
| Lest Information<br>set Official Transcrip<br>ning Management<br>S Search<br>S Search<br>S Searc                                                                                                   | nd: Clas<br>hing Scheduld<br>Class<br>ME C314-L1<br>(1311)<br>ME F420-L1<br>(13951)<br>ME F433-L1<br>(1951)<br>ME F433-P1<br>(1952)                                                                                                    | Second Seme     Class Title     POWER PLANT     ENGINEERING (Le     POWER PLANT     ENGINEERING (Le     Solar Thermal Pro     Eng (Lecture)     Solar Thermal Pro     Eng (Lectore)                                                                                                    | rade Roster<br>ster 2014-15<br>Enroll<br>cture)<br>3<br>cture)<br>32<br>cture)<br>32<br>cture)<br>32<br>cture)<br>32<br>cture)<br>32<br>cture)<br>32<br>cture)<br>32<br>cture)<br>32<br>cture)<br>32<br>cture)<br>32<br>cture)<br>32<br>cture)<br>35<br>cture)<br>35<br>cture)                                                                                       | Gradebook<br>S Birla Institute of<br>d Days & Times<br>TuThSa 10:00AM -<br>TuThSa 10:00AM -<br>MoWeFr 4:00PM -<br>Fr 2:00PM - 4:00P                                                                                                    | Assignments<br>of Tech & Sci<br>11:00AM<br>11:00AM<br>5:00PM<br>M                                                  | Room<br>TBA<br>TBA<br>TBA<br>TBA<br>TBA                  | ring Manageme<br>Class Date<br>Jan 11, 201<br>May 21, 20<br>Jan 11, 201<br>May 21, 20<br>Jan 11, 201<br>May 21, 20<br>Jan 11, 201<br>May 21, 20                                                                                                    | ent<br>15-<br>15-<br>15-<br>15-<br>15-<br>15-<br>15-<br>15-                  |
| Lon Lege<br>set Official Transcrip<br>ning Management<br>BS<br>Search<br>see Course Catalog<br>uate My Transfer Cre<br>munity Directory Sea<br>age Delegation<br>flow User Preference<br>re Administration<br>re Development<br>actional Development<br>is Learning<br>User We                                                                                                    | nd: Class<br>Class<br>Class<br>Class<br>Class<br>ME F420-11<br>(1311)<br>ME F420-12<br>(1321)<br>ME F433-11<br>(1962)<br>ME F433-11<br>(1962)<br>(1962)<br>(1962)<br>(1962)<br>(1962)<br>(1962)<br>(1962)<br>(1962)<br>(1962)<br>(1962)<br>(1962)<br>(1962)<br>(1962)<br>(1962)<br>(1962)<br>(1962)<br>(1962)<br>(1962)<br>(1962)<br>(1962)<br>(1962)<br>(1962)                    | Solar Themal Pro-<br>Eng (Laboratory)     Solar Themal Pro-<br>Eng (Laboratory)     Solar Thermal Pro-<br>Eng (Laboratory)     Solar Thermal Pro-<br>Eng (Laboratory)                                                                                                    | rade Roster<br>ster 2014-15<br>Enroll<br>3<br>cture)<br>32<br>cture)<br>35<br>cess 35                                                                                                    | Gradebook     Gradebook     Gradebook     Godys&Times     TuThSa 10:00AM     TuThSa 10:00AM     MoWeFr 4:00PM     Fr 2:00PM - 4:00P                                                                                                    | Assignments<br>of Tech & Sci<br>11:00AM<br>11:00AM<br>5:00PM<br>M                                                  | Room<br>TBA<br>TBA<br>TBA<br>TBA                         | ming Manageme<br>Class Date<br>Jan 11, 201<br>May 21, 20<br>Jan 11, 201<br>May 21, 20<br>Jan 11, 201<br>May 21, 20<br>Jan 11, 201<br>May 21, 20                                                                                                    | ent<br>15-<br>15-<br>15-<br>15-<br>15-<br>15-<br>15-<br>15-                  |
| Lon Lege<br>est Official Transcrip<br>ning Management<br>ss Search<br>ss Course Catalog<br>ade My Transfer Cre-<br>munity Directory Sea<br>age Delegation<br>dow User Preference<br>re Self Service<br>re Self Service<br>re Development<br>te Learning<br>s Community<br>View Wes                                                                                                    | nd: Class<br>Class<br>Class<br>ME C314-L1<br>(1311)<br>ME F420-L1<br>(2323)<br>ME F433-L1<br>(1962)<br>ME F433-P1<br>(1962)<br>ekly Teaching Sc                                                                                                    | ss Roster<br>Second Seme<br>Class Title<br>POWER PLANT<br>ENGINEERINS (Le<br>NGINEERINS (Le<br>Solar Thermal Pro<br>Engg (Laboratory)<br>hedule                                                                                                    | rade Roster<br>ster 2014-15<br>Enroll<br>cture)<br>3<br>cture)<br>32<br>cture)<br>32<br>cture)<br>32<br>cture)<br>32<br>cture)<br>32<br>cture)<br>32<br>cture)<br>35<br>cture<br>35<br>cture<br>35 | Gradebook ()<br>S Birla Institute of<br>del Days & Times<br>TuThSa 10:00AM -<br>TuThSa 10:00AM -<br>MoweFr 4:00PM -<br>Fr 2:00PM - 4:00P                                                                                                    | Assignments<br>of Tech & Sci<br>11:00AM<br>11:00AM<br>5:00PM<br>M                                                  | Room<br>TBA<br>TBA<br>TBA<br>TBA<br>TBA<br>Co to t       | ning Manageme<br>Class Date<br>Jan 11, 201<br>May 21, 20<br>Jan 11, 201<br>May 21, 20<br>Jan 11, 201<br>May 21, 20<br>Jan 11, 201<br>May 21, 20                                                                                                    | 15<br>15<br>15<br>15<br>15<br>15<br>15<br>15                                 |
| Lon Lege<br>eset Infrait Transcrip<br>ning Management<br>BS Search<br>Search<br>Search | nd: Class<br>hing Scheduld<br>Class<br>ME F420-L1<br>(1331)<br>ME F420-L1<br>(1351)<br>ME F433-L1<br>(1951)<br>ME F433-L1<br>(1952)<br>ekly Teaching Sc                                                                                                    | ss Roster<br>Second Seme<br>Class Title<br>POWER PLANT<br>ENGINEERING (Le<br>POWER PLANT<br>ENGINEERING (Le<br>Solar Thermal Pro-<br>Eng (Laboratory)<br>bedue                                                                                                    | rade Roster  ster 2014-15 Enroll  cture)  3 cture)  3 cture  3 cture 3 cture 3 cture 3 cture 3 cture 3 cture 3 cture 3 cture 3 cture 3 cture 3 cture 3 cture 3 cture                                                                                                    | Gradebook<br>S Birla Institute of<br>ed Days & Times<br>TUThSs 10:00AM -<br>TUThSs 10:00AM -<br>MoweFr 4:00PM - 4:00PM<br>Fr 2:00PM - 4:00PM                                                                                                    | Assignments<br>of Tech & Sci<br>11:00AM<br>11:00AM<br>5:00PM<br>M                                                  | Room<br>TBA<br>TBA<br>TBA<br>TBA<br>TBA<br>Go to t       | Class Date<br>Jan 11, 201<br>May 21, 20<br>Jan 11, 201<br>May 21, 20<br>Jan 11, 201<br>May 21, 20<br>Jan 11, 201<br>May 21, 20                                                                                                    | nt<br>55<br>15<br>15<br>15<br>15<br>15<br>15<br>15<br>15<br>15               |
| Les Information<br>Les Information<br>Les Official Transcrip<br>ming Management<br>S Search<br>S Search<br>S Course Catalog<br>Late My Transfer Cre-<br>munity Directory Sea<br>and Delecation<br>flow User Preferences<br>re Self Service<br>re Administration<br>re Development<br>tactonal Development<br>is Learning<br>t Community<br>Teacruiting<br>t Admissions<br>is and Eproliment                                                                                                    | nd: Clas<br>hing Schedulo<br>Class<br>ME C314-11<br>(1311)<br>ME F420-11<br>(1323)<br>ME F433-11<br>(1951)<br>ME F433-21<br>(1952)<br>eklv Teaching Sc                                                                                                    | as Roster Ref G<br>> Second Sene<br>Class Title<br>POWER PLANT<br>ENGINEERING (Le<br>Solar Thermal Pro-<br>Engg (Lesture)<br>Solar Thermal Pro-<br>Engg (Laboratory)<br>hedule                                                                                                    | rade Roster  ster 2014-15 Enroll  cture) 3 cture) 3 cture 3 cture 3 cture 3 3 cture 3 3 5 3 5 3 5 3 5 3 5 3 5 3 5 3 5 3 5                                                                                                    | Gradebook<br>S Birla Institute of<br>ed Days & Times<br>TuThSa 10:00AM -<br>TuThSa 10:00AM -<br>MoWeFr 4:00PM -<br>Fr 2:00PM - 4:00P                                                                                                    | Assignments<br>of Tech & Sci<br>11:00AM<br>11:00AM<br>5:00PM<br>M                                                  | Room<br>TBA<br>TBA<br>TBA<br>TBA<br>Co to t              | Class Date<br>Jan 11, 201<br>May 21, 20<br>Jan 11, 201<br>May 21, 20<br>Jan 11, 201<br>May 21, 20<br>Jan 11, 201<br>May 21, 20                                                                                                    | ent<br>55<br>15-<br>15<br>15<br>15<br>15<br>15<br>15<br>15<br>15<br>15<br>15 |
| Loo Lege<br>eset Infrain Transcrip<br>ming Management<br>as Search<br>see Course Catalog<br>uate My Transfer Cre-<br>munity Directory Sea<br>age Delegation<br>dow User Preference<br>er Self Service<br>res Administration<br>ree Development<br>is Community<br>It Recruiting<br>t Admissions<br>is and Enrollment<br>Itom Lege                                                                                                    | nd: Class<br>hing Schedule<br>Class<br>ME C314-11<br>(1311)<br>ME F420-11<br>(2323)<br>ME F433-01<br>(1951)<br>ME F433-01<br>(1952)<br>ME F433-01<br>(1952)<br>(1952)<br>(1952 | ss Roster<br>Solution Section Section S                                                                                                    | rade Roster<br>ater 2014-15<br>Enroll<br>cture)<br>2014-15 > 8<br>2014-15 > 8                                                                                                    | Gradebook (<br>S Birla Institute of<br>d Days & Times<br>TuThSs 10:00AM -<br>TuThSs 10:00AM -<br>MoWeFr 4:00PM -<br>Fr 2:00PM - 4:00P                                                                                                    | Assignments<br>of Tech & Sci<br>11:00AM<br>11:00AM<br>5:00PM<br>M<br>M                                             | Room<br>TBA<br>TBA<br>TBA<br>TBA<br>Co to t              | ning Manageme<br>Class Date<br>Jan 11, 201<br>May 21, 20<br>Jan 11, 201<br>May 21, 20<br>Jan 11, 201<br>May 21, 20<br>Jan 11, 201<br>May 21, 20<br>Jan 21, 201<br>May 21, 20                                                                                                    | int<br>1 ##<br>15-<br>15-<br>15-<br>15-<br>15-<br>15-<br>15-                 |
| Lon Lege<br>eset Information<br>test Official Transcrip<br>ning Management<br>BS Search<br>see Course Catalog<br>uate My Transfer Cre-<br>munity Directory Sea<br>age Delegation<br>flow User Preference<br>re Administration<br>re Development<br>tas Learning<br>t Ceruing<br>t Admissions<br>is and Enrollment<br>lum Management<br>lai Ald                                                                                                    | nd: Class<br>hing Scheduld<br>Class<br>ME C314-11<br>(1331)<br>ME F432-11<br>(1352)<br>ME F433-11<br>(1352)<br>ME F433-21<br>(1352)<br>ME F433-21<br>(1352)<br>(1352)<br>ME F433-21<br>(1352)<br>ME F433-21<br>(1352)<br>(1352)<br>(1352)<br>(1352)<br>(1352)<br>(1352)<br>(1352)<br>(1352)<br>(1352)<br>(1352)<br>(1352)<br>(1352)<br>(1352)<br>(1352)<br>(1352)<br>(1352)<br>(1352                       | as Rostar Rene<br>Class Title<br>POWER PLANT<br>ENGINEERING (Le<br>POWER PLANT<br>ENGINEERING (Le<br>Solar Thermal Pro-<br>Engg (Leature)<br>Solar Thermal Pro-<br>Engg (Laboratory)<br>hedule<br>Second Semester                                                                                                    | rade Roster<br>ter 2014-15<br>Enroll<br>cture)<br>32<br>cess 35<br>2014-15 > E<br>Exam Date                                                                                                    | Gradebook     Solida Institute of     Constraints     TuThSa 10:00AM -     TuThSa 10:00AM -     Fr 2:00PM - 4:00PM                                                                                                    | Assignments<br>of Tech & Sci<br>11:00AM<br>11:00AM<br>5:00PM<br>M<br>ech & Sci<br>Exam Time                        | Room<br>TBA<br>TBA<br>TBA<br>TBA<br>Co to t              | Class Date<br>Jan 11, 201<br>May 21, 20<br>Jan 11, 201<br>May 21, 20<br>Jan 11, 201<br>May 21, 20<br>Jan 11, 201<br>May 21, 20                                                                                                    | int<br>1 #                                                                   |
| Lest Information<br>set Official Transcrip<br>ning Management<br>s Search<br>s Search<br>s Searc                                                                                                   | nd: Class<br>hing Schedule<br>Class<br>ME C31-11<br>(1311)<br>ME F420-13<br>(1352)<br>ME F432-11<br>(1351)<br>ME F432-11<br>(1351)<br>ME F432-11<br>(1352)<br>ME F432-11<br>(1352)<br>(1352)<br>(1352)     | as Roster<br>Second Seme<br>Class Title<br>POWER PLANT<br>ENGINEERING (Le<br>Solar Thermal Pro<br>Eng (Lecture)<br>Solar Thermal Pro<br>Eng (Lecture)<br>Solar Thermal Pro<br>Eng (Lecture)<br>Solar Thermal Pro<br>Eng (Lecture)<br>Solar Semester<br>Second Semester<br>Process Engg                                                                                                    | rade Roster<br>ster 2014-15<br>Enroll<br>cture)<br>3<br>2<br>2<br>2<br>2<br>2<br>2<br>2<br>1<br>4<br>5<br>5<br>5<br>2<br>2<br>2<br>1<br>4<br>5<br>5<br>2<br>2<br>2<br>2<br>2<br>2<br>2<br>2<br>2<br>2<br>2<br>2<br>2                                                                                                    | Cradebook  Siria Institute of  Gradebook  Siria Institute of To  Siria Institute of To  Siria Institute Institute Institu | Assignments<br>of Tech & Sci<br>11:00AM<br>11:00AM<br>5:00PM<br>M<br>Exam Time<br>Const. Sci                       | Room<br>TBA<br>TBA<br>TBA<br>TBA<br>Co to t              | ing Manageme<br>2 2<br>Class Date<br>May 21, 20<br>Jan 11, 201<br>May 21, 20<br>Jan 11, 201<br>May 21, 20<br>May 21, 20<br>May 21, 2                                                                                                    | int                                                                          |
| Least Information     Icon Lege       Least Official Transcripting Management     My Teach       S Search     Search       se Course Catalog     Imagement       Late My Transfer Cre-<br>munity Directory Sea     Imagement       add Delegation     Imagement       Lindw User Preferences     Imagement       res Administration     Imagement       Lading Development     Imagement       Lading Development     Imagement       Lading Development     Imagement       Lading Development     Imagement       Lading Development     Imagement       Lading Development     Imagement       Light Imagement     Imagement       Light Imagement                                                                                                    | nd: Class<br>hing Schedule<br>Class<br>(1311)<br>ME F430-L1<br>(1322)<br>ME F432-L1<br>(1351)<br>ME F432-L1<br>(1351)<br>ME F432-L1<br>(1352)<br>ME F432-L1<br>(1352)<br>ME F4                             | ss Roster Roster<br>> Second Seme<br>Class Title<br>POWER PLAIT<br>ENGINEERING (Le<br>RNGINEERING (Le<br>Solar Thermal Pro-<br>Eng (Lecture)<br>Solar Thermal Pro-<br>Eng (Lecture)<br>Solar Thermal Pro-<br>Solar Thermal Pro-<br>Solar Semester<br>Second Semester<br>I Process Engg                                                                                                    | rade Roster<br>ster 2014-15<br>Enroll<br>cture) 3<br>32<br>2014-15 > B<br>Exam Date<br>15/5/2014, Th                                                                                                    | Gradebook     Gradebook     Selida Institute o     ded Days & Times     TuThSa 10:00AM -     TuThSa 10:00AM -     MoweFr 4:00PM -     Fr 2:00PM - 4:00P     Jirla Institute of Te     ursday                                                                                                    | Assignment:<br>5 Tech & Sci<br>11:00AM<br>11:00AM<br>5:00PM<br>M<br>Exam Time<br>2:00PM - 5:00                     | Room<br>TBA<br>TBA<br>TBA<br>TBA<br>Go to 1<br>E<br>PM   | Lang Manageme<br>Lang Class Date<br>Jan 11, 201<br>Jan 11, 201<br>Jan 11, 201<br>Jan 11, 201<br>May 21, 20<br>Jan 11, 201<br>May 21, 20<br>Jan 11, 201<br>May 21, 20<br>Sop                                                                                                    | Int IIIIIIIIIIIIIIIIIIIIIIIIIIIIIIIIIII                                      |
| lcon Lege       lcon Lege       lcon Lege       with Management       ssearch       ss Course Catalog       lade My Transfer Cre-       munity Directory Sea       ade Delegation       flow User Preference       mon Ber Ser Greence       ree Administration       ree Development       tas on Eproliment       usa Management       lad Ad       Henardials       My Teace       My Teace       M                                                                                                    | nd: Class<br>hing Schedule<br>Class<br>ME C314-11<br>(1331)<br>ME F420-13<br>(2232)<br>ME F432-11<br>(1951)<br>ME F432-14<br>(1951)<br>ME F432-14<br>(1951)<br>ME F432-14<br>(1951)<br>ME F432-15<br>(1951)<br>ME F432-15<br>(1952)<br>ME F432-15<br>(1952)<br>ME F432-15<br>(1952)<br>(1952)<br>ME F432-15<br>(1952)<br>(1952)<br>(1952     | as Roster Recond Seme<br>Class Title<br>POWER PLANT<br>ENGINEERING (Le<br>Solar Thermal Pro-<br>Engg (Lecture)<br>Solar Thermal Pro-<br>Engg (Lecture)<br>Solar Thermal Pro-<br>Engg (Lecture)<br>Second Semester<br>I Process Engg<br>T ENGINEERING                                                                                                    | rade Roster  ter 2014-15  Enroll  ture)  2014-15 > B  Exam Date  15/5/2014, Th  14/5/2015 Th                                                                                                    | Gradebook     Gradebook     Gradebook     Gays & Times     TuThSa 10:00AM -     TuThSa 10:00AM -     TuThSa 10:00AM -     Fr 2:00PM - 4:00P     Jirla Institute of To     urday     urday                                                                                                    | Assignments<br>of Tech & Sci<br>11:00AM<br>5:00PM<br>M<br>Coh & Sci<br>Exam Time<br>2:00PM - 5:00<br>2:00PM - 5:00 | Room<br>TBA<br>TBA<br>TBA<br>TBA<br>Co to t<br>Co to t   | ning Manageme<br>Class Date<br>Class Date<br>Jan 11, 201<br>May 21, 20<br>Jan 11, 201<br>May 21, 20<br>Jan 11, 201<br>May 21, 20<br>Jan 11, 201<br>May 21, 20<br>Sor<br>Sor<br>I<br>xam Room                                                                                                    | int is is is is is is is is is is is is is                                   |
| least Information     Icon Lege       esel Official Transcripting Management     My Teach       s Search     search       s Search     Imagement       s Search     Imagement       s Search     Imagement       add W Transfer Cre     Imagement       munity Directory Sea     Imagement       add Deleadian     Imagement       dow User Preference     Imagement       ato Community     Imagement       tal Add     Imagement       al Add     Imagement       al Add                                                                                                    | nd: Class<br>hing Schedule<br>Class<br>(1311)<br>ME F433-L1<br>(1351)<br>ME F433-L1<br>(1351)<br>ME F433-L1<br>(1352)<br>ekly Teaching Sc<br>Class Title<br>Solar Therma<br>(Lecture)<br>POWER PLAN<br>(Lecture)                                                                                                    | as Roster<br>Solution Constraints of the second Semee<br>Class Title<br>POWER PLANT<br>ENGINEERING (Le<br>POWER PLANT<br>ENGINEERING (Le<br>Solar Thermal Pro-<br>Eng (Lecture)<br>Solar Thermal Pro-<br>Eng (Lecture)<br>Solar Thermal Pro-<br>Eng (Lect | rade Roster<br>ater 2014-15<br>Enroll<br>cture)<br>32<br>cture)<br>2014-15 > B<br>Exam Date<br>15/5/2014, Th<br>14/5/2015, Th                                                                                                    | Gradebook     Gradebook     Gradebook     Gays & Times     TuThSx 10:00AH -     TuThSx 10:00AH -     MoWeFr 4:00PH -     Fr 2:00PH - 4:00PH     Hirla Institute of To     uriday                                                                                                    | Assignment:<br>57 Tech & Sci<br>11:00AM<br>5:00PM<br>M<br>Exam Time<br>2:00PH - 5:00<br>2:00PH - 5:00              | Room<br>TBA<br>TBA<br>TBA<br>TBA<br>TBA<br>Co to t<br>PM | ning Manageme<br>L 2<br>Class Date<br>Jan 11, 201<br>May 21, 20<br>Jan 11, 201<br>May 21, 20<br>Jan 12, 20<br>May 21, 20<br>May 21 | Int IIIIIIIIIIIIIIIIIIIIIIIIIIIIIIIIIII                                      |

javascript:hAction\_win0(document.win0,'DERIVED\_SSS\_FCT\_SSR\_PB\_GO\$55\$', 0, 0, 'Continue', false, true);

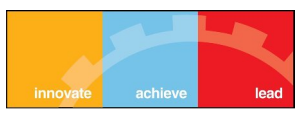

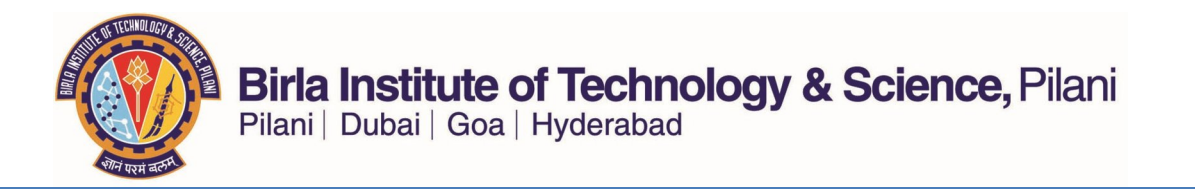

• This page lists the students that are enrolled in a particular course section. By default PeopleSoft orders the student based on their ID. To sort based on their Campus ID please click on the column as highlighted in the above screenshot.

| Innovatio achieve lead                                                                                                    |                                                                        |          |            |            |                  |                         |               |                |       |                                 |                                  |                |            |
|----------------------------------------------------------------------------------------------------|------------------------------------------------------------------------|----------|------------|------------|------------------|-------------------------|---------------|----------------|-------|---------------------------------|----------------------------------|----------------|------------|
| Menu 🖃                                                                                                    |                                                                        |          |            |            |                  |                         |               |                |       |                                 |                                  |                |            |
| search:                                                                                                    | M                                                                      | ORAP     | AKAL       | A SRINIVA  | AS.              | ID Numbe                | er:           |                |       |                                 |                                  |                |            |
| > My Favorites                                                                                                    | <b></b>                                                                | Facu     | ulty Cer   | nter       | Advisor Cer      | nter                    | Sear          | ch             |       | Learning Mar                    | nagement                         |                |            |
| ▷ Campus Personal                                                                                                    | í.                                                                     | my scl   | hedule     | cla        | ss roster        | grade ros               | ter           | gradeb         | ook   | class as                        | signments                        |                |            |
| Information                                                                                                    | CL                                                                     | ass R    | oster      | -          |                  |                         |               |                |       |                                 |                                  |                |            |
| - My Schedule                                                                                                    | sRoster                                                                |          |            |            |                  |                         |               |                |       |                                 |                                  | _              |            |
| Class Roster     Grade Roster     Grade Roster     Gradebook     Second Semester 2014-15   Regular Academic Session   Birla Institute of Tech & Sci   First Degree     Assignments |                                                                        |          |            |            |                  |                         |               |                |       |                                 |                                  |                |            |
|                                                                                                    |                                                                        |          |            |            |                  |                         |               |                |       |                                 |                                  |                |            |
| <ul> <li>Grade Submission Report</li> <li>IC Student Report</li> </ul>                                                                                                    |                                                                        | MEI      | F433       | - L1 (196  | 1) change        | class                   |               |                |       |                                 |                                  |                |            |
| - IC Withdrawal Report                                                                                                    | 1                                                                      | SOL      |            |            | SS ENGG (Lecture | a)                      |               |                |       |                                 |                                  |                |            |
| > Search                                                                                                    |                                                                        | Dav      | s and T    | imes       | Room             | Tosteu                  | ctor          |                | Date  | e                               |                                  |                |            |
| Learning Management<br>Systems                                                                                                    | MoweFr 4:00PM-5:00PM TBA MORAPAKALA SRINIVAS . 11/01/2015 - 21/05/2015 |          |            |            |                  |                         |               |                |       |                                 |                                  |                |            |
| - Learning Management                                                                                                    |                                                                        |          |            |            |                  |                         |               |                |       |                                 |                                  |                |            |
| - Community Directory Search                                                                                                    |                                                                        |          |            |            |                  |                         |               |                |       |                                 |                                  |                |            |
| <ul> <li>Campus Community</li> <li>Records and Enrollment</li> </ul>                                                                                                    | *=-                                                                    | rollma   | nt Stat    | us Freedla |                  |                         |               |                |       |                                 |                                  |                |            |
| Curriculum Management Worklist                                                                                                    |                                                                        |          |            | Entone     |                  |                         |               |                |       |                                 |                                  |                |            |
| Tree Manager                                                                                                    | Enr                                                                    | ollmen   | t Capa     | city 80    | Enrolled         | 35                      |               |                |       |                                 |                                  |                |            |
| PeopleTools                                                                                                    | Sei                                                                    | ect disp | play op    | tion:      | Link to Photos   |                         | lude photos   | in list        |       |                                 |                                  |                |            |
| <ul> <li>Usage Monitoring</li> <li>Change My Password</li> </ul>                                                                                                    | E                                                                      | nrolled  | l Stud     | ents       |                  |                         |               |                | Fi    | nd   🗖   🛗                      | First 🚺                          | 1-35 of 35 D   | Last       |
| My Personalizations     My System Profile     My Foods                                                                                                    |                                                                        | Notify   | Photo      | ID         | ID Number        | Name                    |               | Grade<br>Basis | Units | Program and                     | Plan                             |                | Level      |
| - <u>Myreeus</u>                                                                                                    | 1                                                                      |          | <u>Eq</u>  | 4112012035 | 3 2012A4PS353H   | REDDY,CHI<br>SAI CHAITA | TTABATHUNI    | Crs<br>Grad    | 4.00  | Bachelor of En<br>Mechanical    | gineering Hyd                    |                | Yr 3 Sem 2 |
|                                                                                                    | 2                                                                      |          | <u>8</u> 9 | 4112012024 | 4 2012A4PS244H   | .,A DEEPTH              | 1             | Crs<br>Grad    | 4.00  | Bachelor of En<br>Mechanical    | gineering Hyd                    | -              | Yr 3 Sem 2 |
|                                                                                                    | 3                                                                      |          | ŝ          | 4112012043 | 1 2012ABA4431H   | .,ADITYA KI             | UMAR          | Crs<br>Grad    | 4.00  | Bachelor of En<br>Mechanical/Ma | gineering Hyd<br>nufacturing Eng | -<br>gineering | Yr 3 Sem 2 |
|                                                                                                    | 4                                                                      |          | <u>8</u> 9 | 4112011040 | 0 2011B3A4400H   | .,ALURI SA<br>CHANDRA   | TISH          | Crs<br>Grad    | 4.00  | Master of Scie<br>Economics     | nce Hyd -                        |                | Yr 4 Sem 2 |
|                                                                                                    | 5                                                                      |          | <u>8</u> 9 | 4112011042 | 5 2011B3A4425H   | .,ANSHOOL               | SINGHI        | Crs<br>Grad    | 4.00  | Master of Scie<br>Economics     | nce Hyd -                        |                | Yr 4 Sem 2 |
|                                                                                                    | 6                                                                      |          | <u>8</u> 9 | 4112012091 | 6 2012A4TS916H   | AROTE AB                | HIDEET        | Crs<br>Grad    | 4.00  | Bachelor of En<br>Mechanical    | gineering Hyd                    | -              | Yr 3 Sem 2 |
|                                                                                                    | 7                                                                      |          | <u>ê</u> q | 4112011013 | 3 2011A4PS133H   | .,B MRUDUL              | _A            | Crs            | 4.00  | Bachelor of En<br>Mechanical    | gineering Hyd                    | -              | Yr 4 Sem 2 |
| javascript:hAction_win0(document.wi                                                                                                    | n0,'D                                                                  | ERIVED   | SSR_FC     | _SSR_EXPAN | ID_COLLAPS', 0,  | 0, 'Expand / 0          | Collapse', fa | lse, true)     |       | Bachelor of En                  | gineering Hyd                    | -              | × 2 2 2    |

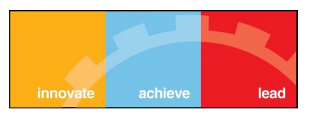

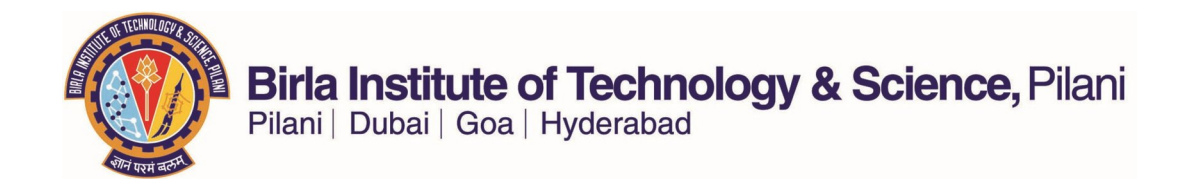

- Please use the above highlighted button to download the list of students to an excel sheet.
- Make sure that your browser pop-blocker is turned off.

| 1000                                                                                                    |     |         |            |             |                |                                       |             |       |                                                                       |            |
|----------------------------------------------------------------------------------------------------|-----|---------|------------|-------------|----------------|---------------------------------------|-------------|-------|-----------------------------------------------------------------------|------------|
|                                                                                                    |     |         |            |             |                |                                       |             |       |                                                                       |            |
| Coorder                                                                                                    |     |         |            |             |                |                                       |             |       |                                                                       |            |
| search:                                                                                                    |     |         |            |             |                |                                       |             |       |                                                                       |            |
|                                                                                                    |     |         |            |             |                |                                       |             |       |                                                                       |            |
| > My Favorites                                                                                                    | *Er | nrollme | nt Stat    | us Enrolled | •              |                                       |             |       |                                                                       |            |
| Campus Personal                                                                                                    | _   |         |            |             |                |                                       |             |       |                                                                       |            |
| Information                                                                                                    | En  | rollmen | nt Capa    | city 80     | Enrolled       | 35                                    |             |       |                                                                       |            |
|                                                                                                    | Sel | ect dis | play op    | tion: 🔘     | Link to Photos | Include photos                        | in list     |       | 47                                                                    |            |
| - My Schedule                                                                                                    |     |         |            | 0           |                | ·                                     |             |       | V                                                                     |            |
| - Class Roster                                                                                                    |     |         |            |             |                |                                       |             |       |                                                                       |            |
| - Grade Roster                                                                                                    | E   | nrolle  | a stua     | ents        |                |                                       |             | Fi    | nd   🕮 🛛 🗰 First 🖾 1-35 of 35 🖬                                       | Last       |
| - Gradebook                                                                                                    |     | N       | Dhata      | 10          | TD Number      | Nama                                  | Grade       | Unite | Deserves and Dise                                                     | Laural     |
| - Assignments                                                                                                    |     | Notity  | Photo      | 10          | 1D Number      | Name                                  | Basis       | Units | Program and Plan                                                      | Level      |
| Grade Submission Report     IC Student Report     IC Withdrawal Report                                                                                                    | 1   |         | <u>ê</u> q | 41120120353 | 2012A4PS353H   | REDDY, CHITTABATHUNI<br>SAI CHAITANYA | Crs<br>Grad | 4.00  | Bachelor of Engineering Hyd -<br>Mechanical                           | Yr 3 Sem 2 |
| <ul> <li>Advisor Center</li> <li>Search</li> </ul>                                                                                                    | 2   |         | <u>ê</u> q | 41120120244 | 2012A4PS244H   | A DEEPTHI                             | Crs<br>Grad | 4.00  | Bachelor of Engineering Hyd -<br>Mechanical                           | Yr 3 Sem 2 |
| Learning Management<br>Systems<br>Learning Management<br>Systems<br>Community Directory Search<br>Campus Community<br>Records and Enrollment<br>Curriculum Management<br>Worklist<br>Tree Manager<br>Reporting Tools | 3   |         | <u>.</u> ? | 41120120431 | 2012ABA4431H   | .,ADITYA KUMAR                        | Crs<br>Grad | 4.00  | Bachelor of Engineering Hyd -<br>Mechanical/Manufacturing Engineering | Yr 3 Sem 2 |
|                                                                                                    | 4   |         | <u>.</u> ? | 41120110400 | 2011B3A4400H   | .,ALURI SATISH<br>CHANDRA             | Crs<br>Grad | 4.00  | Master of Science Hyd -<br>Economics                                  | Yr 4 Sem 2 |
|                                                                                                    | 5   |         | ŝ          | 41120110425 | 2011B3A4425H   | .,ANSHOOL SINGHI                      | Crs<br>Grad | 4.00  | Master of Science Hyd -<br>Economics                                  | Yr 4 Sem 2 |
|                                                                                                    | 6   |         | ŝ          | 41120120916 | 2012A4TS916H   | ARUN                                  | Crs<br>Grad | 4.00  | Bachelor of Engineering Hyd -<br>Mechanical                           | Yr 3 Sem 2 |
|                                                                                                    | 7   |         | <u>.</u> ? | 41120110133 | 2011A4PS133H   | .,B MRUDULA                           | Crs<br>Grad | 4.00  | Bachelor of Engineering Hyd -<br>Mechanical                           | Yr 4 Sem 2 |
| > Reporting Tools<br>> PeopleTools                                                                                                    | 8   |         | <u>.</u> ? | 41120120953 | 2012ABPS953H   | .,BODDU SURYA TEJ                     | Crs<br>Grad | 4.00  | Bachelor of Engineering Hyd -<br>Manufacturing Engineering            | Yr 3 Sem 2 |
| - <u>Change My Password</u><br>- My Personalizations                                                                                                    | 9   |         | ŝ          | 41120120482 | 2012A1PS482H   | ABHISHEK RAJU                         | Crs<br>Grad | 4.00  | Bachelor of Engineering Hyd -<br>Chemical                             | Yr 3 Sem 2 |
| - My System Profile<br>- My Feeds                                                                                                    | 10  |         | ŝ          | 41120110630 | 2011B4A4630H   | G PRANAY RAJ                          | Crs<br>Grad | 4.00  | Master of Science Hyd -<br>Mathematics                                | Yr 4 Sem 2 |
|                                                                                                    | 11  |         | ŝ          | 41120120361 | 2012A4PS361H   | ., G SAI CHAITANYA                    | Crs<br>Grad | 4.00  | Bachelor of Engineering Hyd -<br>Mechanical                           | Yr 3 Sem 2 |
|                                                                                                    | 12  |         | <u>8</u> 9 | 41120120041 | 2012A4PS041H   | .,GANTA VAMSI                         | Crs<br>Grad | 4.00  | Bachelor of Engineering Hyd -<br>Mechanical                           | Yr 3 Sem 2 |
|                                                                                                    | 13  |         | ŝ          | 41120110604 | 2011B3A4604H   | <u>.,GHANTASALA SAI</u><br>KRISHNA    | Crs<br>Grad | 4.00  | Master of Science Hyd -<br>Economics                                  | Yr 4 Sem 2 |
|                                                                                                    | 14  |         | ŝ          | 41220140048 | 2014H148048H   | .,JOSHI GEET ARVIND                   | Crs<br>Grad | 4.00  | Master of Engineering Hyd -<br>Thermal Engineering                    | Yr 1 Sem 2 |
|                                                                                                    | 15  |         | ŝ          | 41120110641 | 2011B2A4641H   | SANJAY                                | Crs<br>Grad | 4.00  | Master of Science Hyd -<br>Chemistry                                  | Yr 4 Sem 2 |
|                                                                                                    | 16  |         | <u>8</u> 9 | 41120120372 | 2012A4PS372H   | KARUTURI ARAVIND                      | Crs<br>Grad | 4.00  | Bachelor of Engineering Hyd -<br>Mechanical                           | Yr 3 Sem 2 |

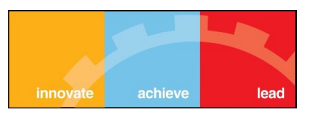

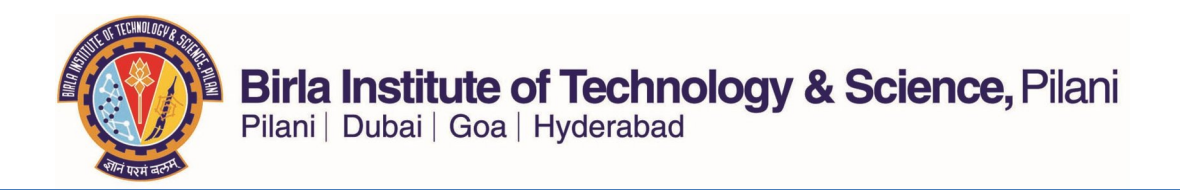

## IC STUDENT REPORT

- The Instructor-In-Charge Student Report gives the list of all students registered in, all of the courses for which the Faculty is an Instructor-in-Charge. Please see below for instructions on how to run the report.
- Click on the IC Student Report

| Interest schere Read                |  |
|-------------------------------------|--|
| Personalize Content   Layout        |  |
| Menu                                |  |
| Search:                             |  |
| ())                                 |  |
| New Environ                         |  |
| D My Favorites                      |  |
| Compus Personal Information         |  |
| Traculty Center                     |  |
| - My Schedule                       |  |
| - Class Roster                      |  |
| - Grade Roster                      |  |
| - Gradebook                         |  |
| - Assignments                       |  |
| - Grade Submission Report           |  |
| - IC Student Report                 |  |
| - IC Withdrawal Report              |  |
| Advisor Center                      |  |
| ▷ Search                            |  |
| D Learning Management Systems       |  |
| - Learning Management Systems       |  |
| - <u>Community Directory Search</u> |  |
| D Campus Community                  |  |
| D Curriculum Management             |  |
| N Worklist                          |  |
| b Tree Manager                      |  |
| > Reporting Tools                   |  |
| PeopleTools                         |  |
| - Usage Monitoring                  |  |
| - Change My Password                |  |
| - My Personalizations               |  |
| - My System Profile                 |  |
| - <u>My Feeds</u>                   |  |
|                                     |  |

• You can download an excel file using the 'Excel Spreadsheet' link.

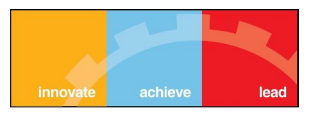

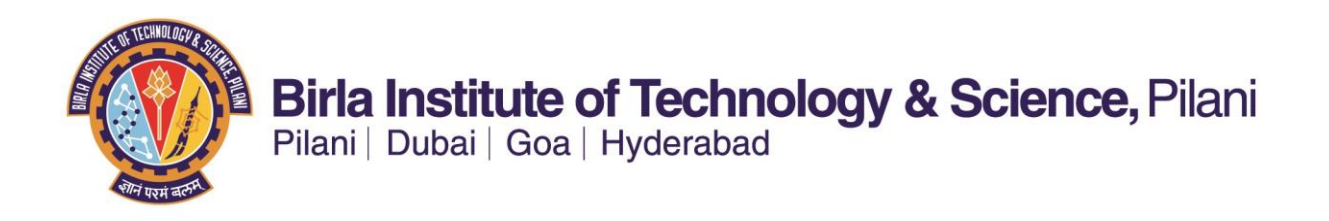

#### II. Grades Upload User Manual for Faculty Members

ERP Links to upload grades:

http://erp.bits-pilani.ac.in/ (ERP Main Link)

Step 1: Login to ERP Student System portal (link given above) using your User ID and Password

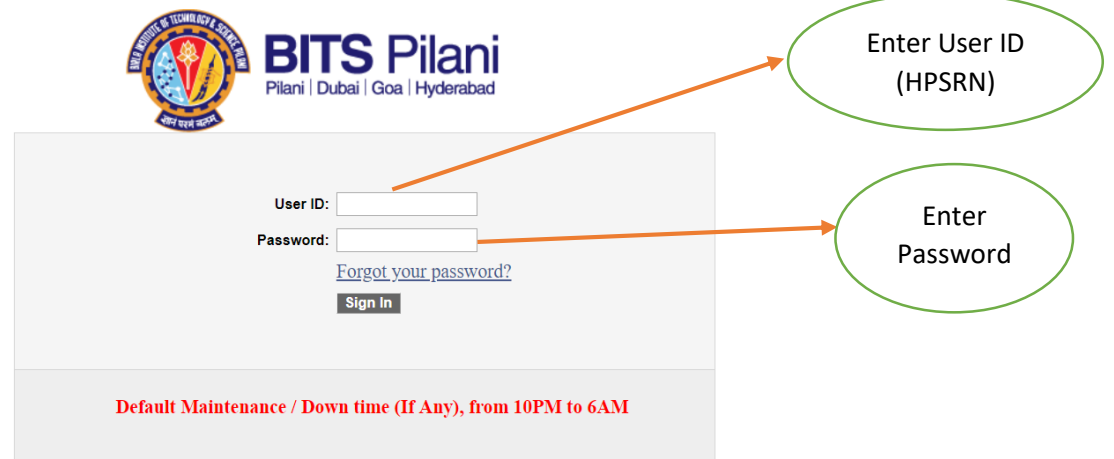

Step 2: Navigate to Grade Upload under the Faculty Center as shown below and click on it.

Navigation: Main Menu >> Self Service >> Faculty Center >> Grades Upload

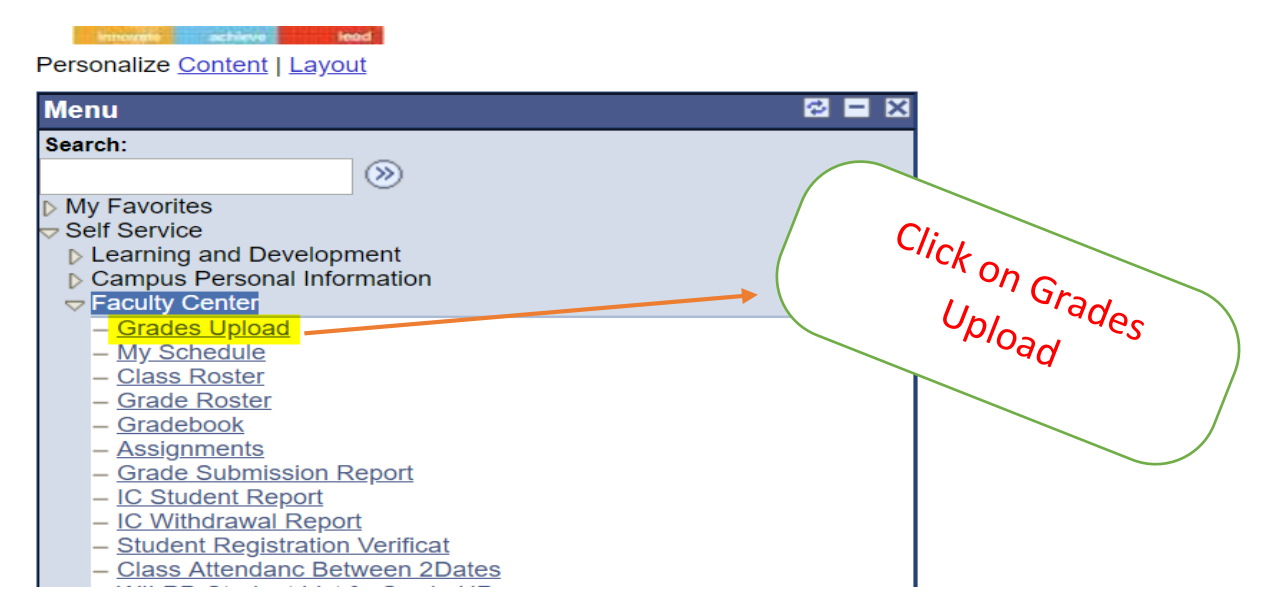

After clicking on Grades Upload, the page as shown below will be displayed. This page will display the list of courses for which you are the Instructor-in-charge in the current semester.

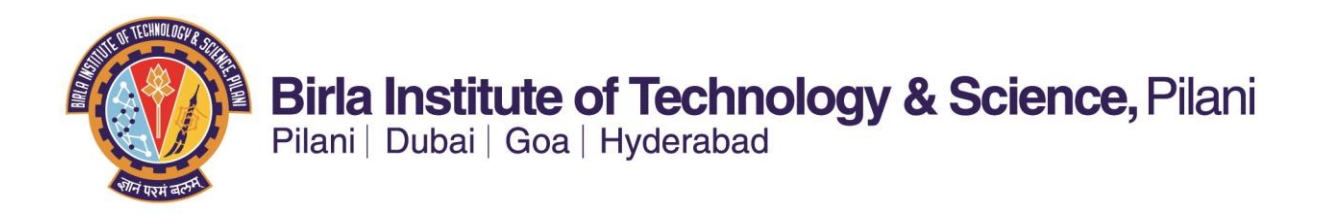

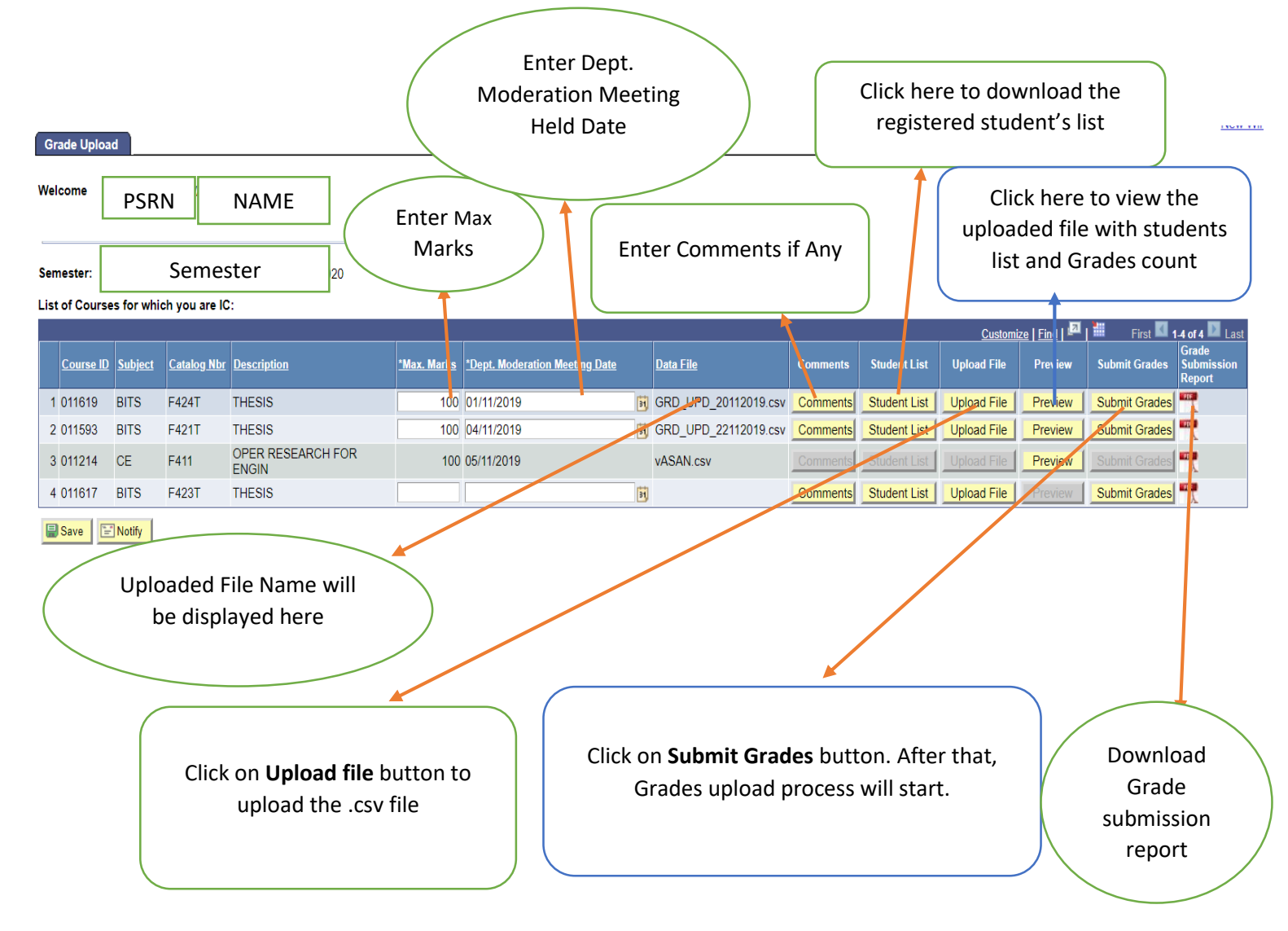

Step 3: Click on the Student List button to download the registered student list file (in excel format).

Step 4: Enter the student's marks and grades in the downloaded file.

Step 5: Save the file with .csv (comma delimited) extension and upload this file.

**Step 6:** Enter the **maximum marks, Dept. moderation meeting date and comments (if any) with respect to NC report** in the respective fields specified. These comments will appear automatically in the Grade submission report.

**Step 7:** Click on Preview button to **verify the uploaded file before submitting**. You can click on Submit button available in preview page also to submit grades.

**Step 8:** Click on **Submit Grades** button and the Grades Upload Process will start. After successful submission of the grades in ERP for your course, an e-mail with soft copy of the **Grade Submission Report** will be automatically sent to the **Instructor-in-charge's official e-mail id or alternatively you can download** the file by clicking on the **Grade Submission Report** Button.

# III. Different Report (such as GA report) conversion manual for Faculty Members

# IC Student Report:

Navigation: Self Service >> Faculty Center >> IC Student Report.

| Menu  My Favorites My Favorites Minimized Student Pre Registration Time Reporting Personal Information Payroll and Compensation Benefits Stock Activity Learning and Developmen Performance Managemen | Velo<br>Sem<br>List | Student Repo<br>come<br>ester: [114<br>of Courses fo | rt<br>16 Q SECOND<br>or which you are IC: | SEMESTER 2019-2020                                               |                                             |
|----------------------------------------------------------------------------------------------------|---------------------|------------------------------------------------------|-------------------------------------------|------------------------------------------------------------------|---------------------------------------------|
| Recruiting Activities Class Search / Browse                                                                                                    |                     |                                                      |                                           | Customize   Find   🗖                                             | First 🚺 1-6 of 6 🕨 Last                     |
| Catalog                                                                                                    |                     | Course ID                                            | Course Number                             | Course Title                                                     | Student List                                |
| Academic Planning Registration                                                                                                    | 1                   | 011593                                               | BITS F421T                                | THESIS                                                           | Student List                                |
| Campus Finances     Campus Personal                                                                                                    | 2                   | 011616                                               | BITS F422T                                | THESIS                                                           | Student List                                |
| Information                                                                                                    | 3                   | 011617                                               | BITS F423T                                | THESIS                                                           | Student List                                |
| <ul> <li>Academic Records</li> <li>Degree Progress/Graduati</li> </ul>                                                                                                    | 4                   | 011619                                               | BITS F424T                                | THESIS                                                           | Student List                                |
| <ul> <li>Admissions</li> <li>Outreach</li> </ul>                                                                                                    | 5                   | 011192                                               | CE F242                                   | CONSTRUCTION PLAN & TECH                                         | Student List                                |
| Student Recruiting     Eaculty Center                                                                                                    | 6                   | 010230                                               | CE G514                                   | STRUCTURAL OPTIMIZATION                                          | Student List                                |
| - Final Grades Upload     - Final Grades Upload     - Mid Semester Grades     Upload     - IC Student Report     - My Schedule     - Class Roster     - Grade Roster     - Gradebook                  |                     |                                                      |                                           | Click on student list<br>students registered<br>with grading bas | to get list of<br>d in course<br>is option. |

# IC Student Report & I/GA Report Conversion User Manual

# Final Grades Upload & I/GA Report Conversion:

## Final Grades Upload:

### Navigation: Self Service >> Faculty Center >> Final Grades Upload

| Grade Up                            | load                                                                                         |                              |                             |                   |                                |                           |          |              |             |                   |  |  |  |
|-------------------------------------|----------------------------------------------------------------------------------------------|------------------------------|-----------------------------|-------------------|--------------------------------|---------------------------|----------|--------------|-------------|-------------------|--|--|--|
| Welcome<br>Semester:<br>List of Con | Welcome<br>Semester: 1146 SECOND SEMESTER 2019-2020<br>List of Courses for which you are IC: |                              |                             |                   |                                |                           |          |              |             |                   |  |  |  |
| Course<br>ID                        | <u>Subject</u>                                                                               | <u>Catalog</u><br><u>Nbr</u> | Description                 | <u>Max. Marks</u> | *Dept. Moderation Meeting Date | <u>Data File</u>          | Comments | Student List | Upload File | Uploa   Histogram |  |  |  |
| 1 010230                            | CE                                                                                           | G514                         | STRUCTURAL<br>OPTIMIZATION  | 100               | 27/05/2020                     | H0071_0102301.CSV         | Comments | Student List | Upload File | Uploa Histogram   |  |  |  |
| 2 011619                            | BITS                                                                                         | F424T                        | THESIS                      | 100               | 09/07/2020                     | H0071_BITS_F424T_1146.csv | Comments | Student List | Upload File | Upload Histogram  |  |  |  |
| 3 011593                            | BITS                                                                                         | F421T                        | THESIS                      | 100               | 09/07/2020                     | H0071_BITS_F421T_1146.csv | Comments | Student List | Upload File | Upload Histogram  |  |  |  |
| 4 011192                            | CE                                                                                           | F242                         | CONSTRUCTION PLAN<br>& TECH | 100               | 08/07/2020                     | H0071_CE_F242_1146.csv    | Comments | Student List | Upload File | Upload Histogram  |  |  |  |
| 5 011616                            | BITS                                                                                         | F422T                        | THESIS                      | 100               | 09/07/2020                     | H0071_BITS_F422T_1146.csv | Comments | Student List | Upload File | Upload Histogram  |  |  |  |
| 6 011617                            | BITS                                                                                         | F423T                        | THESIS                      |                   | 9                              | J                         | Comments | Student List | Upload File | Upload Histogram  |  |  |  |
| B Save                              | 🖹 Notify                                                                                     |                              |                             |                   |                                |                           |          |              |             |                   |  |  |  |

Click on I/GA Grades

## I/GA Report Conversion:

Navigation: Self Service >> Faculty Center >> Final Grades Upload

🚺 1-6 🗗 6 🚺 Lasi mize | Find | Grade Submission Student List Upload File I/G/ Grades Comments Upload Histogram Submit Grades Data File Previe I/GA Grades Upload Histogram H0071\_0102301.CSV Comments Student List Upload File Preview H0071\_BITS\_F424T\_1146.csv Upload Histogram FEF I/GA Grades T. H0071\_BITS\_F421T\_1146.csv Upload Histogram I/GA Grades H0071\_CE\_F242\_1146.csv Upload Histogram I/GA Grades H0071\_BITS\_F422T\_1146.csv Con Upload Histogram FEF I/GA Grades 31 Comments Student List Upload File Upload Histogram Submit Grades I/GA Grades

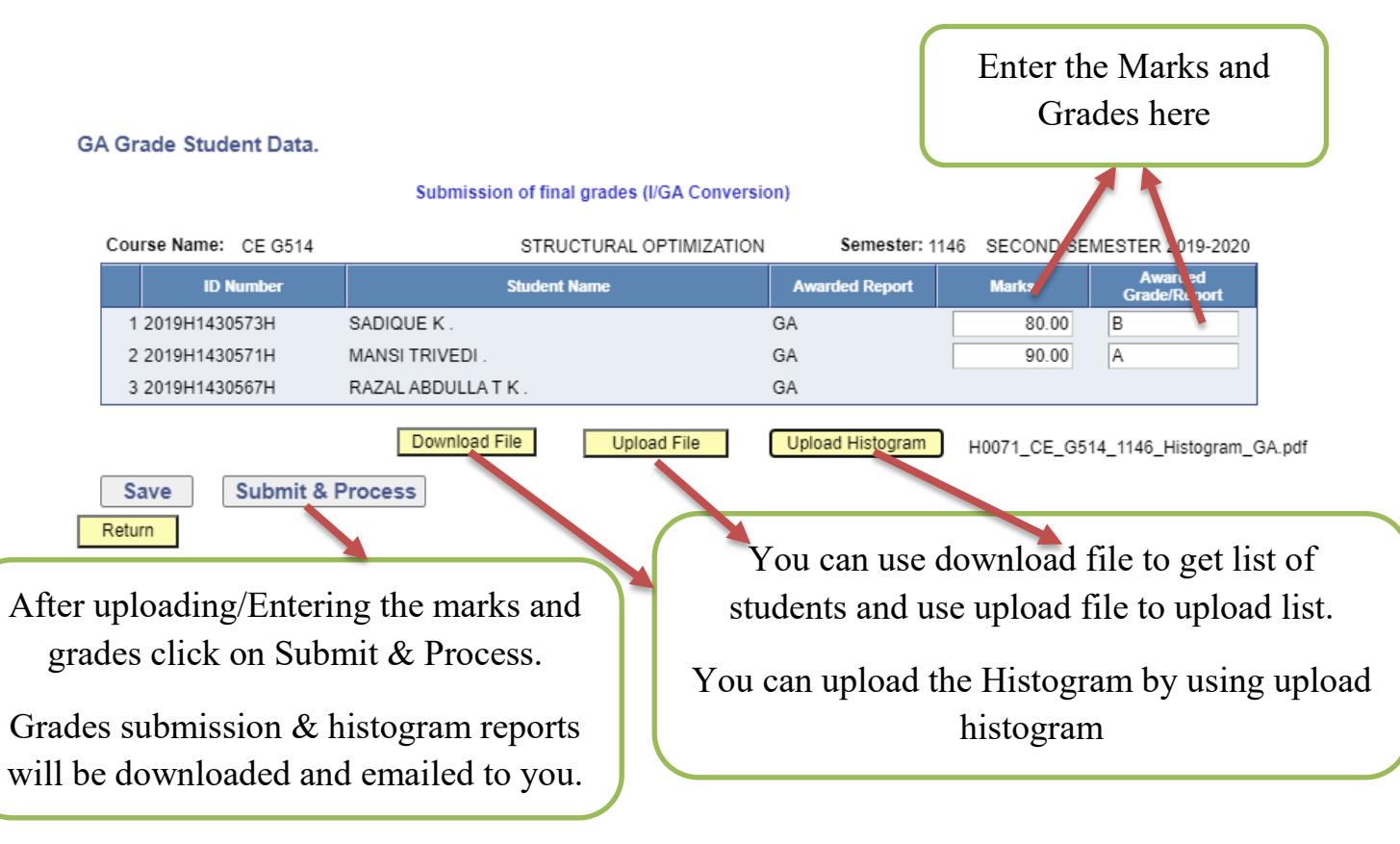

IV. Marks and Grade submission of Project Type Courses by the Faculty Members Click on Project Courses & Thesis Grading Tile.

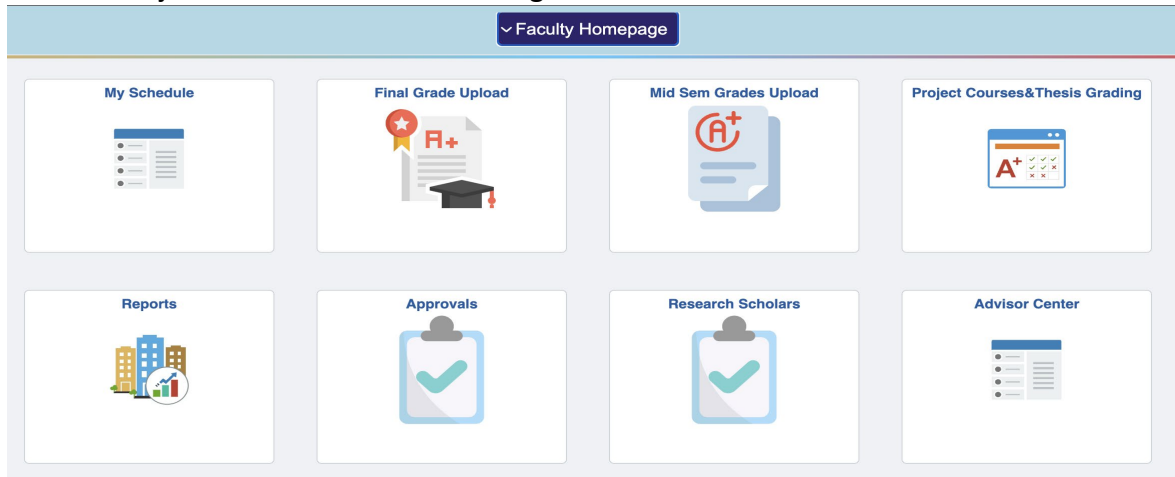

Click on Project Course Grade Submission (Instructors).

Enter the Mid semester and Final Marks & Grades after click on save.

| Project Course Grade Submision       Institution: BITS Campus Hyderabad Campus         Project Courses Grades (HOD)       Institution: BITS Campus Hyderabad Campus         Semester Details       I of 6 ~ ) / I view All         Semester Details       I of 6 ~ ) / I view All         Course Ditails       I of 2 ~ ) / I view All         Employed Course Details       I of 2 ~ ) / I view All         Employed Course Details       I of 2 ~ ) / I view All         Image: Course Details       I of 2 ~ ) / I view All         Image: Course Details       I of 2 ~ ) / I view All         Image: Course Details       I of 2 ~ ) / I view All         Image: Course Details       I of 2 ~ ) / I view All         Image: Course Details       I of 2 ~ ) / I view All         Image: Course Details       I of 2 ~ ) / I view All         Image: Course Details       I of 2 ~ ) / I view All         Image: Course Details       I of 2 ~ ) / I view All         Image: Course Details       I of 2 ~ ) / I view All         Image: Course Details       I view All         Image: Course Details       I view All         Image: Course Details       I view All         Image: Course Details       I view All         Image: Course Details       I view All         Image: Course Details       I view Al                                                                                                    | K Faculty Homepage             |                   |               | Project_Courses&The                 | esis_Grading |              |             | 6 Q               |
|----------------------------------------------------------------------------------------------------|--------------------------------|-------------------|---------------|-------------------------------------|--------------|--------------|-------------|-------------------|
| Project Courses Grades (HOD)   Instructor ID: ITS   Course ID: ItSS   Semester: ItSS   Semester: <th>Project Course Grade Submision</th> <th></th> <th></th> <th></th> <th></th> <th></th> <th></th> <th>New Window   Help</th>                                                                                                    | Project Course Grade Submision |                   |               |                                     |              |              |             | New Window   Help |
| Semester Details         I         I of 6 ~ P         View All           Semester:         1155         SECOND SEMESTER 2022-2023         IIII of 10 2 ~ P         IIII View All           Course Details         IIII of 2 ~ P         IIII View All           Course Details         IIIII of 2 ~ P         IIII View All           Course Details         IIIIIIIIIIIIIIIIIIIIIIIIIIIIIIIIIIII                                                                                                    | Project Courses Grades (HOD)   | Institution: BITS | Instruct      | Campus Hyderabad Campus<br>or Name: |              |              |             |                   |
| Semester:       1155       SECOND SEMESTER 2022-2023         Course Datails       I of 2        I of 2                                                                                                    |                                | Semester Details  |               |                                     |              |              | 1 of 6      | View All          |
| End ID         Student ID         Student ID         Student ID         It view All           Image: Student ID         Student ID         Student Name         Midsem Marks         Midsem Grade         Final Marks         Final Grade           Image: Student ID         Student ID         Student Name         Midsem Marks         Midsem Grade         Final Grade           I         411202191027         201984A21027H         KANDE VINAY HARSHA VARDHAN         Q         Q                                                                                                    |                                | Semester: 115     | SECOND SEMEST | ER 2022-2023                        |              |              |             |                   |
| Empl ID         Student ID         Student Name         Midsem Marks         Midsem Grade         Final Grade           1 41120191027         2019B4A21027H         KANDE VINAY HARSHA VARDHAN.         Q         Q                                                                                                    |                                | Course Details    |               |                                     |              |              | I           | View All          |
| Empline         Students Details           Image: Student Diagonal Student Diagonal Student Name         Midsem Marks         Midsem Grade         Final Marks         Final Grade           1 41120191027         2019B4A21027H         KANDE VINAY HARSHA VARDHAN.         Image: Student Diagonal Student Diagonal Student Name         Midsem Marks         Midsem Grade         Final Marks         Final Grade           2 41120201582         202042PS1582H         ANUPAM MITRA.         Image: Student Diagonal Student Diagonal Student Diagona Student Diagona Student Diagonal Student Diagonal Student Diagona                                                                                        |                                | Course ID: 011    | 86 CE F376    |                                     |              |              |             |                   |
| Imp         Student ID         Student Name         Midsem Marks         Midsem Grade         Final Marks         Final Grade           1 41120191027         2019B4A21027H         KANDE VINAY HARSHA VARDHAN.                                                                                                    |                                | Students Details  |               |                                     |              |              |             |                   |
| Empl ID         Student ID         Student ID         Student Name         Midsem Marks         Midsem Grade         Final Marks         Final Grade           1         141120191027         2019B4A21027H         KANDE VINAY HARSHA VARDHAN.         Image: Comparison of the state of the state of the |                                | E                 |               |                                     |              |              | ◀ 1-3 of    | 3 V I View All    |
| 1 41120191027       2019B4A21027H       KANDE VINAY HARSHA VARDHAN.       Q       Q         2 41120201582       2020A2PS1582H       ANUPAM MITRA.       Q       Q         3 41120202434       2020A2PS2434H       SHREYAS BAJIRAO.       Q       Q                                                                                                    |                                | Empl ID           | Student ID    | Student Name                        | Midsem Marks | Midsem Grade | Final Marks | Final Grade       |
| 2 41120201582 2020A2PS1582H ANUPAM MITRA. Q Q Q<br>3 41120202434 2020A2PS2434H SHREYAS BAJIRAO. Q Q Q                                                                                                    |                                | 1 41120191027     | 2019B4A21027H | KANDE VINAY HARSHA VARDHAN .        |              | ۹            |             | ٩                 |
| 3 41120202434 2020A2P52434H SHREYAS BAJIRAO. Q                                                                                                    |                                | 2 41120201582     | 2020A2PS1582H | ANUPAM MITRA .                      |              | Q            |             | Q                 |
|                                                                                                    |                                | 3 41120202434     | 2020A2PS2434H | SHREYAS BAJIRAO .                   |              | ٩            |             | ٩                 |
|                                                                                                    |                                |                   |               |                                     |              |              |             |                   |
|                                                                                                    |                                | Save              |               |                                     |              |              |             |                   |
| Save                                                                                                    |                                | Jave              |               |                                     |              |              |             |                   |

Below page is only for IC of the course to view/download grades submitted by Instructors.

Download the students list using Download button.

| Faculty Homepage               |                  |                                                                |               | Project_Courses&Ti                     | nesis_Gra       | ding            |                |                |                 | 6                        | Q (224       |
|--------------------------------|------------------|----------------------------------------------------------------|---------------|----------------------------------------|-----------------|-----------------|----------------|----------------|-----------------|--------------------------|--------------|
| Project Course Grade Submision |                  |                                                                |               |                                        |                 |                 |                |                |                 | New Window               | Help   Perso |
| Project Courses Grades (HOD)   | In<br>Insti      | ructor ID:                                                     | Instructo     | Campus: HYDON Hyderabad Ca<br>or Name: | impus           |                 |                |                |                 |                          |              |
|                                | Seme             | ster Details                                                   |               |                                        |                 |                 |                |                | H               | < 1 of 3 ~ > >           | View All     |
|                                | Cou<br>Ca<br>Stu | Semester:<br>rse Details<br>ourse ID: 011686<br>udents Details | CE F376       |                                        |                 |                 |                |                | 14 4            | 1 of 2 >        Download | View All     |
|                                |                  | Empi ID                                                        | Student ID    | Student Name                           | Midsem<br>Marks | Midsem<br>Grade | Final<br>Marks | Final<br>Grade | Instructor Name | Last Update Date/Time    |              |
|                                |                  | 1 41120191464                                                  | 2019B2A21464H | NISHANT SETHI .                        |                 |                 |                |                |                 |                          |              |
|                                |                  | 2 41120202422                                                  | 2020A2PS2422H | SAMARTH RAJ .                          |                 |                 |                |                |                 |                          |              |
|                                |                  | 3 41120202418                                                  | 2020A2PS2418H | ANISH GURUVELLI .                      |                 |                 |                |                |                 |                          |              |
|                                |                  | 4 41120190952                                                  | 2019B5A20952H | SAI PREETHAM<br>NAGULAVANCHA .         |                 |                 |                |                |                 |                          |              |
|                                |                  | 5 41120201055                                                  | 2020A2PS1055H | ARYAMAN KOHLI .                        |                 |                 |                |                |                 |                          |              |
|                                |                  | 6 41120191385                                                  | 2019B5A21385H | NALLAMILLI SRIMANTH<br>REDDY .         |                 |                 |                |                |                 |                          |              |
|                                |                  | 7 41120202497                                                  | 2020A2PS2497H | SRINIVAS KONREDDY .                    |                 |                 |                |                |                 |                          |              |
|                                |                  | 8 41120202437                                                  | 2020A2PS2437H | YASHRAJ SANTOSH KUMAR<br>JHA .         |                 |                 |                |                |                 |                          |              |